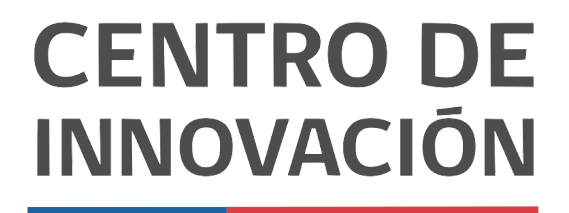

MINISTERIO DE EDUCACIÓN

## **Google Docs**

## Crear un documento

- 1. Abre un documento de presentación Google en el link <u>docs.google.com</u> o desde tu Unidad de Google Drive.
- 2. Una vez en tu unidad, encontrarás el botón Nuevo, ubicado en la esquina superior izquierda

| Nueva pestaña                                   | - L    |                                                  |                                                                                        |                                                                                                    |   |                 |          | 1 | _ 0 | ×   |        |        | -   | @ × |
|-------------------------------------------------|--------|--------------------------------------------------|----------------------------------------------------------------------------------------|----------------------------------------------------------------------------------------------------|---|-----------------|----------|---|-----|-----|--------|--------|-----|-----|
| ← → C G Busca Goog Create a My BrainP_ III Crea | 4      | Drive                                            | Q Buscar en Drive                                                                      | 9                                                                                                    | • | 0 🕸             |          |   |     |     |        | 2      | • 0 | ) : |
| $\rightarrow$                                   | +      | Nuevo                                            | Mi unidad 👻                                                                            |                                                                                                    |   |                 |          |   | 0   | 3ma | ail Im | ágenes |     |     |
|                                                 | 9      | Prioridad                                        | Carpetas                                                                               |                                                                                                    |   | Norr            | bre 个    |   |     | C   |        |        |     |     |
|                                                 | • @    | Mi unidad                                        | Capacitacion Nivel 1                                                                   | Classroom                                                                                                    | - | FluencyTutor    |          |   | 0   |     |        |        |     |     |
|                                                 | • 🖽    | Unidades compartidas                             | Módulo 1                                                                               | My Voice Notes                                                                                                    |   | Pear Deck       |          |   |     |     |        |        |     |     |
|                                                 | e<br>S | Compartidos conmigo<br>Recientes                 | Recursos educativos                                                                    | Screencastify                                                                                                    | - | WeVideo         |          |   | 4   |     |        |        |     |     |
|                                                 |        | Destacados                                       | Archivos                                                                               |                                                                                                    |   |                 |          |   |     |     |        |        |     |     |
|                                                 |        | Paperera<br>Almacenamiento<br>119.5 MB utilizado | 10 ways we're making<br>Classroom and Forms<br>easier for teachers this<br>school year | Hing Yuo Can Dri Will Graght Channess     Hannessen     Senter State State Stat |   |                 |          |   |     |     |        |        |     |     |
|                                                 |        |                                                  | 10 ways we're making C                                                                 | 20 Things you can do wi                                                                                                    |   | 21st Century Ed | lucation |   |     |     |        |        |     |     |

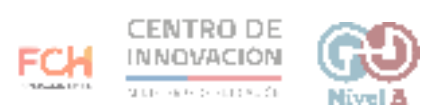

3. Al hacer click en Nuevo, se desplegará un menú para crear un nuevo documento. Selecciona Documento de Google y escoge si deseas trabajar un Documento en blanco o desde una plantilla.

| Nueva pestaña<br>← → C G Busca Goog |                                                                                                    |                                                                                        |                                      | i _ O ×                    |
|-------------------------------------|----------------------------------------------------------------------------------------------------|----------------------------------------------------------------------------------------|--------------------------------------|----------------------------|
| 🚺 Create a My BrainP 🧧 Crea         | L Drive                                                                                                    | Q Buscar en Drive                                                                      | * 🖉 🖗 🏭                              |                            |
| 1                                   | 💼 Carpeta                                                                                                    | ıd ∽                                                                                   | 1                                    | 🗏 🛈 💼 imail Imágenes III 🔒 |
|                                     | Subir archivo                                                                                                  |                                                                                        | Nombre 🛧                             |                            |
|                                     | (*) Soon carpeta                                                                                               | apacitacion Nivel 1 Cassroom                                                           | FluencyTutor                         | 0                          |
|                                     | <ul> <li>Documentos de Google</li> <li>Hojas de cálculo de Google</li> <li>Presentaciones de Google</li> </ul> | e > Documento en blanco<br>De una plantilla                                            | Pear Deck                            | +                          |
|                                     | Más                                                                                                    | > acursos educativos 📄 Screencast                                                      | ify WeVideo                          |                            |
|                                     | A Durburder                                                                                                    | Archives                                                                               |                                      |                            |
|                                     | II Papelera                                                                                                    | an Things You Can Do Wit                                                               | h Comple Channesson                  |                            |
|                                     | Almacenamiento<br>119 5 MB utilizado                                                                           | 10 ways we re making<br>Classroom and Forms<br>easier for teachers this<br>school year |                                      |                            |
|                                     |                                                                                                    | 10 ways we're making C_ 20 Things y                                                    | rou can do wi 21st Century Education |                            |

4. Al crear un nuevo documento, lo primero que debes hacer es darle un nombre a tu archivo en la esquina superior izquierda. Ya tienes listo tu nuevo documento, el cual se guardará de forma automática en tu unidad de Google Drive.

| Nueva pestaña 🗙 - Documento sin tit                              | ulo-Documeni × +                               | - & ×                    |
|------------------------------------------------------------------|------------------------------------------------|--------------------------|
| ← → X 🔒 docs.google.com/document/d/1kJmr                         | vYF9Q48mMUEVFn3UNdfFBwwxdEPtFSI8bSvdPK14/edit  | ☆ 🖪 🔷 🎍 환 🚖 🗟 🥥 😫        |
| Documento sin título<br>Archivo Editar Ver Insertar Furmato Herr | ramientas Complementos Ayuda                   | 📈 🔲 🔒 Compartir 🌘        |
| たっつ 長 Ay 予 100% マ Texto norm マ A                                 | vial - 11 - B I U A - CO □ ■ - Ξ Ξ Ξ Ξ ΙΞ ΙΞ - | 프·프린 🏋 🖬 🖉 Edición - ^ 🛐 |
|                                                                  | 1                                              | •                        |
|                                                                  |                                                |                          |

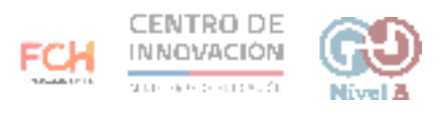

## > Consejos

Para crear un nuevo documento, puedes digitar <u>docs.new</u> en tu navegador e inmediatamente crearás un documento en blanco.

Si quieres conocer más sobre cómo crear un documento, puedes visitar el <u>Centro</u> <u>de Ayuda de Google</u>

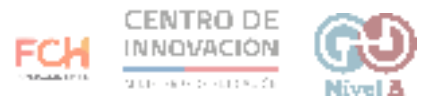